# 職員用 PC と実物投影機 接続時の回転方法(初回のみ)

職員用 PC と実物投影機を USB 接続しカメラとして利用する場合、画像が逆さまになる場合の対応です。 (初回のみ、以下の設定変更を行う事でそれ以後は対応できます)

#### 校務 PCと実物投影機を接続する

- ① 校務 PC と実物投影機を USB ケーブルで接続する
- ② 実物投影機の電源をオンにする

#### 回転する設定を行う

① Windows のロゴマークをクリックして、「設定」をクリックする

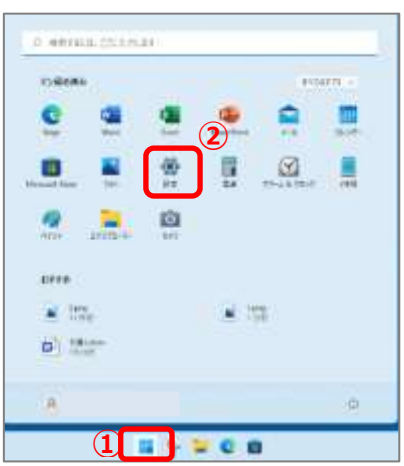

### ② 「Bluetooth とデバイス」をクリックして、「カメラ」をクリックする

| 6 8X                                                                                                    |                                                        | (C) (B)                                                                                                    |
|----------------------------------------------------------------------------------------------------|--------------------------------------------------------|----------------------------------------------------------------------------------------------------|
| 8                                                                                                    | Bluetooth とデバイス                                        |                                                                                                    |
| CA D-IN 70220                                                                                                    | 8 Skattedt<br>Skatter Schakten                         | x> 💽                                                                                                    |
| B204# 3                                                                                                    |                                                        |                                                                                                    |
| 2776                                                                                                    | 第月1日<br>1952、4-8-5-5-43、3-9-45、54320-015-97、9898355513 | 71%eXanaata 🔅                                                                                                    |
| ◎ Weigette とデバイス                                                                                                    |                                                        |                                                                                                    |
| <ul> <li>#oh7-92199-#ah</li> </ul>                                                                                                    | O 1-1-DE INTRO-MIL                                     | 2                                                                                                    |
| / 個人用限定                                                                                                    | () スマーナフォン連携                                           | The boundary a                                                                                                    |
| ■ 779                                                                                                    | ■ Andrea #77(20)事業899(2)をEC#280/7月上に計算8                | and a second second s |
| 71/721-                                                                                                    | a Art and Art and Art and                              | 3                                                                                                    |
| 9 HELSE<br>10 HELSE<br>10 HELSE<br>1 | - PERMINAN AND A VER                                   |                                                                                                    |
| 🖷 T-4                                                                                                    | 0 27X<br>87.7712807-288.272-4                          | 2                                                                                                    |
| \$ 7922EST4                                                                                                    |                                                        |                                                                                                    |

③ 接続済みカメラの「Aver・・・」を選択する

| Bluetooth とデバイス → カメラ              |           |
|------------------------------------|-----------|
| <ul> <li>ネットワークカメラモ道加する</li> </ul> | insoten m |
| 皆純実みカメウ                            |           |
| C AlferVision VP-198               | ×         |
| Ratiz                              |           |
| (i) 3×5075402-WE                   | ».        |
| ie ∧L7tan                          |           |

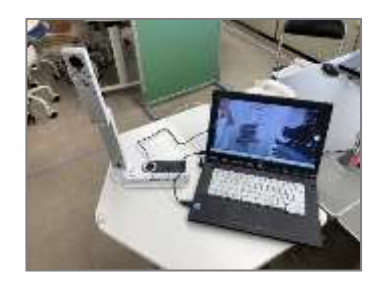

④ ビデオの回転の横のプルダウンで「回転なし」を「180°」に変更

| Bluetooth とデバイス > カメラ > / | VerVision VP-1FK  |
|---------------------------|-------------------|
| 気光の画像の設定                  |                   |
| -\$ <sup>-</sup> #49      |                   |
| O 324524                  |                   |
| (2) 171026                | 自動物なし             |
| 紙定のカメク設定をジセットする           | -#2.50*<br>72:50* |
|                           | 180*              |

⑤ 右上の×で設定を閉じる

## カメラアプリから確認する

- ① デスクトップのカメラアプリを開いて、カメラが正しい向きになったことを確認する

② 2回目以降は、設定を行わなくても正しい向きでカメラとして認識されます